ការទូទាត់ក្នុងតំបន់អាស៊ាន នៅលើកម្មវិធីគេហទំព័រ

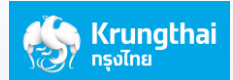

## របៀបផ្ទេរប្រាក់ទៅប្រទេសកម្ពុជា តាមការទូទាត់ក្នុងតំបន់អាស៊ាន តាមរយ:ទូរសព្ទនៃជាមួយកម្មវិធីគេ ហទំព័ររបស់ធនាគារ

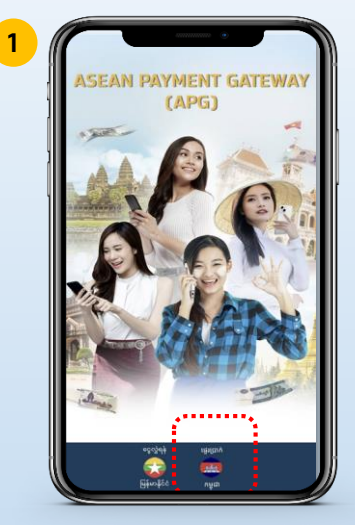

សូមជ្រើសរើស "ភាសាខ្មែរ"

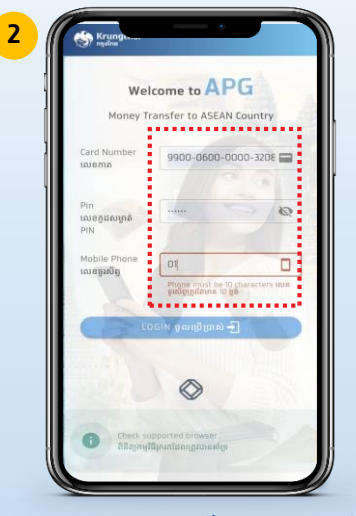

បញ្ឈូលលេខកាតATM ដែលមាន១៦ខ្ទង់ លើខកូដសំម្លាត់ATM, លេខទូរសព្ទដៃ, ហើយ ចុច " ំចូល "

5

8

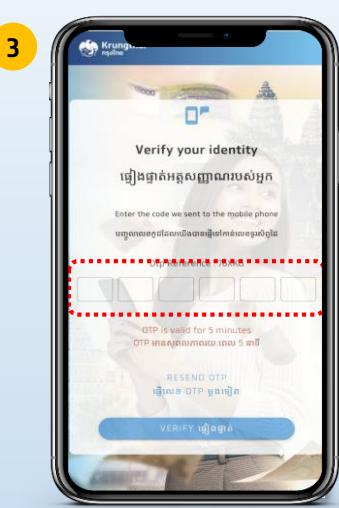

ប្រព័ន្ធនឹងផ្ញើលេខ OTP តាមរយៈសារទូរស័ព្ទ ទៅ កាន់លេខទូរស័ព្ទរបស់អ្នកដែលបានចុះឈ្មោះ ជាមួយធនាំគារ៉ី បញ្ឈលិលឧ OTP ៦ខ្ទង់ ហើយ ចុច<sup>៏</sup>"ផ្ទៀងផ្ទាត់"

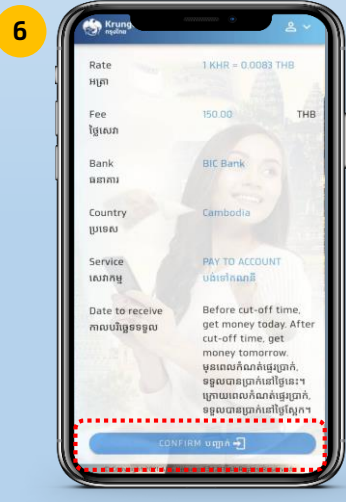

សូមពិនិត្យមើលព័ត៌មានលម្អិតអោយ ជានត្រឹមត្រូវ ហើយចុច "បញ្ជាក់"

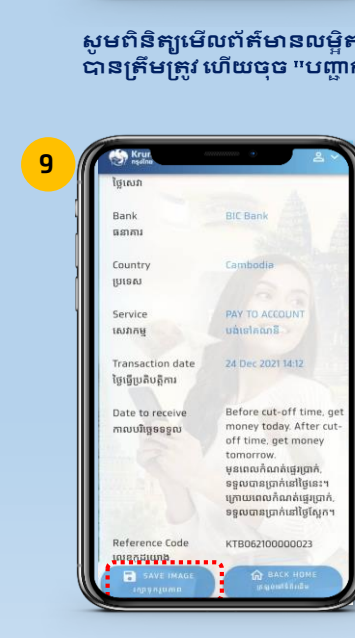

រក្សាទុករូបភាព ចូលទៅក្នុង កម្រងរូបភាព

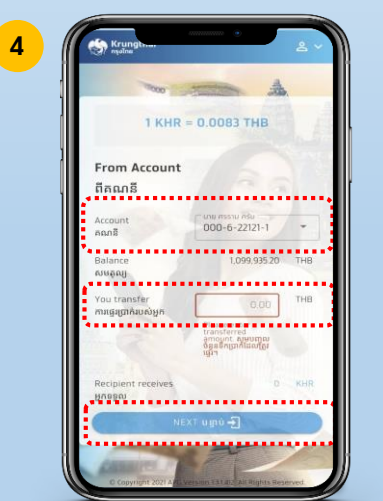

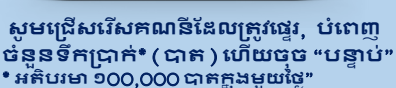

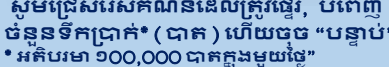

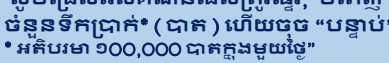

Confirm Money Transfer បញ្ជាក់ការផ្ទេរប្រាក់

ប្រព័ន្ធនិងលេចឡើងផ្ទាំងព័ត៌មានដើម្បី បញ្ចាក់ភាពត្រឹមត្រូវ ហើយចុច "បញ្ចាក់"

7

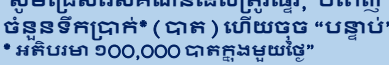

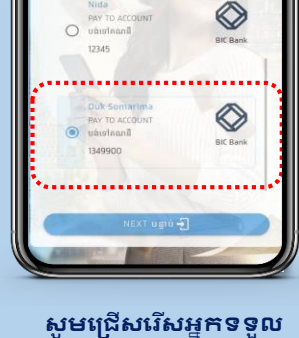

To Receiver

ទៅអ្នកទទួល

0

Bank Pahan

Countr มุมเรลง

Transactio ថ្ងៃធ្វើប្រតិបត្តិ

ការដែលបានបញ្ចប់

ប្រព័ន្ធនឹងបង្ហាញប័ណ្ណប្រតិបត្តិ

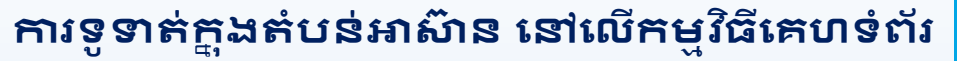

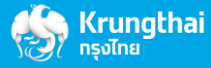

## ពិនិត្យមើលប្រវត្តិនៃប្រតិបត្តិការ

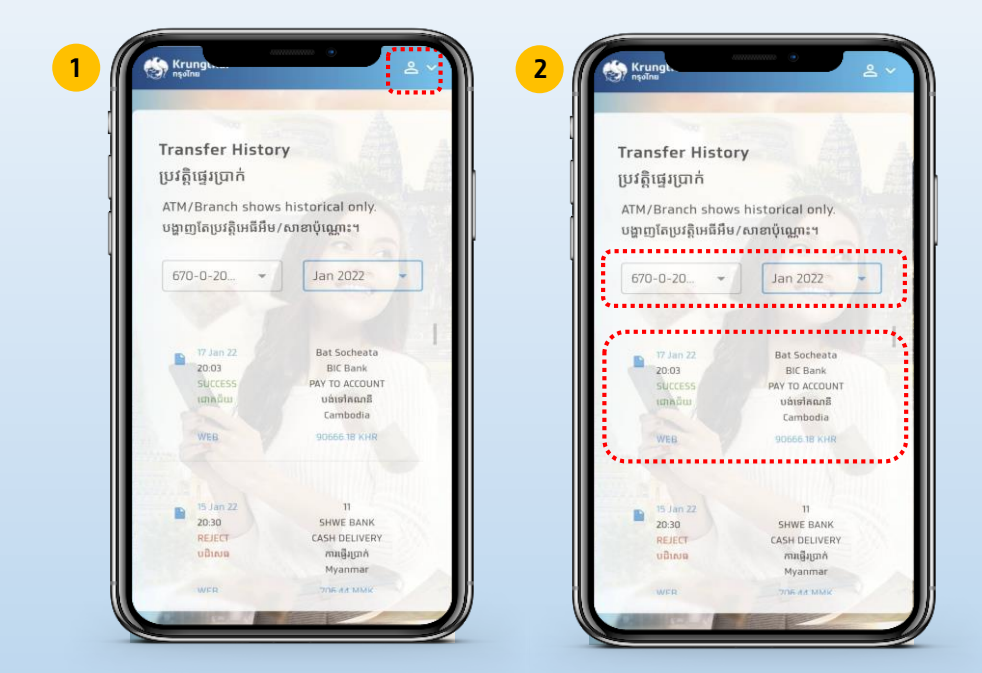

សូមចុចលើប្រអប់ទម្លាក់ចុះ ហើយជ្រើសរើស "ប្រវត្តិ" ជ្រើសរើសគណនី, ថ្ងៃនេះ ឬខែនេះ ហើយ ប្រព័ន្ធនឹងបង្ហាញប័ណ្ណ "ប្រតិបត្តិការ"

ដើម្បីភាពងាយស្រួលនៅពេលក្រោយ អ្នកអាចបង្កើតរូបតំណាងនៅលើអេក្រង់ ទូរស័ព្ទរបស់អ្នកនោយងាយដូចខាងក្រោម៖

2

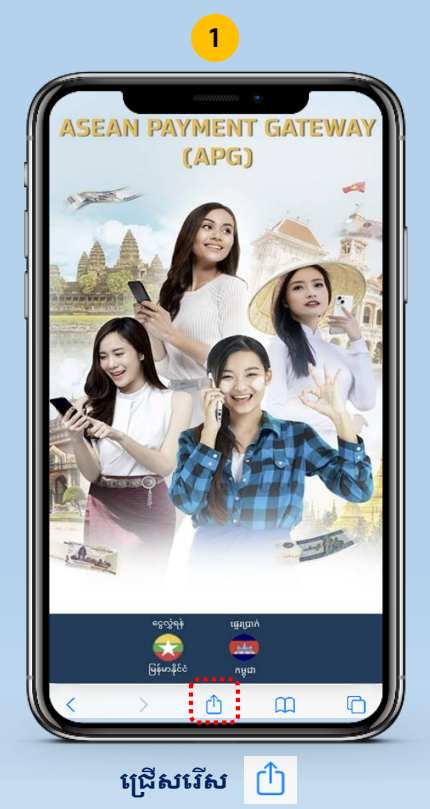

Asean Payment Gateway k.krungthai.com Options 3 Messages AirDrop Mail ok Þ Copy Add to Reading List 00 Add Bookmark 口 ☆ Add to Favorites Find on Page Q (+)Add to Home Screen ..... Markup 0 i Print Save in Keep Edit Actions.

ក្រើសរើស "Add to Home Screen"

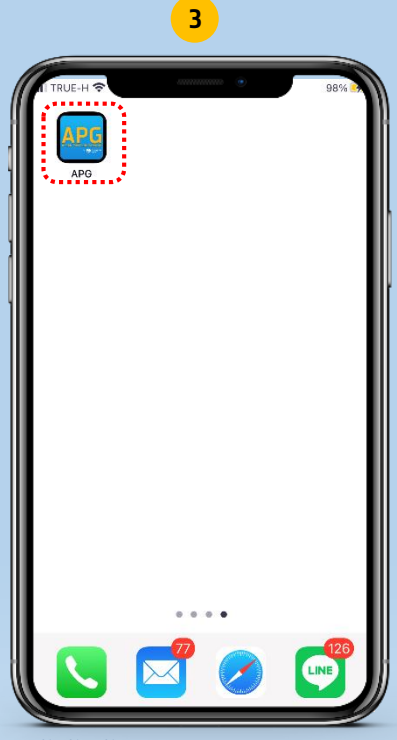

ចុចដើម្បីប្រើប្រាស់យ៉ាងងាយស្រួលនៅពេល ក្រោយដោយមិនចាំបាច់ស្កេន QR CODE ឬវាយបញ្ឈល LINK